# ERRORES TÉCNICOS MÁS FRECUENTES EN LA PRESENTACIÓN DE OFERTAS

#### > Error al descargar la aplicación de presentación de ofertas

| Motivo                                                                       | Solución                                                                     |
|------------------------------------------------------------------------------|------------------------------------------------------------------------------|
| No tiene instalado Java                                                      | Instalar Java, desde la página http://www.java.com                           |
| La versión de Java es antigua                                                | Actualizar Java a la última versión (solamente funciona con versión 8),      |
|                                                                              | desde la página http://www.java.com                                          |
| Se tienen varias versiones de java instaladas                                | En el panel de control de java, pestaña Java\ botón Ver, dejar solamente     |
|                                                                              | activa la última versión                                                     |
| La configuración de Java es incorrecta y por ese motivo aparecen errores al  | En el Panel de Control de Java, modificar la configuración del modo indicado |
| instalarse como, por ejemplo, al instalarse                                  | en la sección CONFIGURACIÓN DE JAVA                                          |
| "Se ha encontrado una entrada sin firma en el recurso"                       |                                                                              |
| Problemas de seguridad de la propia empresa del licitador (proxys, firewall, | Debe hablar con su departamento informático para modificar la                |
| antivirus, etc.)                                                             | configuración de seguridad o añadir excepciones de modo que Java también     |
|                                                                              | pueda llegar a la URL del Portal de Licitación Electrónica del Organismo.    |

#### Error No se abre la aplicación de Preparación de ofertas correctamente

| Motivo                                                                       | Solución                                                                      |
|------------------------------------------------------------------------------|-------------------------------------------------------------------------------|
| No tiene instalado Java                                                      | Instalar Java, desde la página http://www.java.com                            |
| La versión de Java es antigua                                                | Actualizar Java a la última versión (solamente funciona con versión 8),       |
|                                                                              | desde la página http://www.java.com                                           |
| La aplicación se abre con si fuera otro fichero (se abre como un pdf, un     | Se debe configurar el equipo para que los ficheros con extensión .jnlp se     |
| Word, etc.)                                                                  | abran con Java en la Configuración del PC o directamente abrir la aplicación  |
|                                                                              | con y seleccionar la ruta de java (C:\Program Files                           |
|                                                                              | (x86)\Java\jre1.8.0_151\bin\javaws.exe)                                       |
| Se ha actualizado Java recientemente y se ha modificado la ruta desde la que | Acceder al Panel de control de java, pestaña General\Archivos temporales de   |
| la abre la aplicación                                                        | Internet\botón Ver, desinstalar la app y volver a descargarla e instalarla    |
|                                                                              | desde el Portal                                                               |
| La aplicación no se abre porque el licitador ha pulsado en múltiples         | Los diversos intentos de abrir la aplicación pueden haber lanzado múltiples   |
| ocasiones sobre el icono (debido a lentitud del equipo, muchos procesos,     | procesos de Java y la solución es abrir el Administrador de tareas y eliminar |
| etc.)                                                                        | todos los procesos de Java.                                                   |

#### > Error al abrir la solicitud de la oferta o el sistema pregunta con qué aplicación abrirla

| Motivo                                                                     | Solución                                                                         |
|----------------------------------------------------------------------------|----------------------------------------------------------------------------------|
| No tiene la aplicación de presentación de ofertas                          | Descargar e instalar la aplicación desde el Portal de Licitación Electrónica del |
|                                                                            | Organismo                                                                        |
| La aplicación no es capaz de abrir directamente el fichero de la solicitud | Guardar el archivo de la solicitud (.eic) en el equipo, abrir la aplicación de   |
| (extensión .eic)                                                           | presentación de ofertas y utilizar el botón "Abrir archivo de solicitud" para    |
|                                                                            | buscar el archivo .eic de la solicitud guardado anteriormente y abrirlo.         |

#### Error en la inscripción: Al seleccionar el certificado, no aparece ninguno instalado

| Motivo                                                                      | Solución                                                                 |
|-----------------------------------------------------------------------------|--------------------------------------------------------------------------|
| No tiene ningún certificado instalado                                       | Debe instalar un certificado válido según el documento de certificados   |
|                                                                             | admitidos que se puede encontrar en la sección "Requisitos técnicos" del |
|                                                                             | Portal de Licitación Electrónica                                         |
| Tiene un certificado válido instalado pero no está en el almacén de Windows | Debe exportar el certificado desde Firefox, con todas sus propiedades, e |
| (normalmente porque se ha descargado e instalado desde otro navegador,      | instalarlo en el almacén de Windows.                                     |
| por ejemplo, Firefox)                                                       |                                                                          |

#### Error en la inscripción: Errores de discordancia entre los datos insertados y el certificado que se va a utilizar

| Motivo                                                                        | Solución                                                                      |
|-------------------------------------------------------------------------------|-------------------------------------------------------------------------------|
| No coinciden los datos del representante con los del certificado que se está  | Se debe volver atrás en el asistente de inscripción y modificar los datos del |
| utilizando.                                                                   | representante para que coincidan con los datos del certificado utilizado.     |
| Se han incluido espacios en blanco o caracteres extraños, al principio o al   | Se debe volver atrás en el asistente para modificar el DNI y eliminar los     |
| final del DNI, que hacen que no coincidan los datos del representante con los | espacios y/o caracteres extraños.                                             |
| del certificado que se está utilizando.                                       |                                                                               |

## Error en la inscripción: Al realizar el último paso de envío de la inscripción empieza a pensar pero no se llega a enviar

| Motivo                                                                         | Solución                                                                       |
|--------------------------------------------------------------------------------|--------------------------------------------------------------------------------|
| El certificado utilizado está caducado                                         | Eliminar el certificado caducado y sustituirlo por otro válido y vigente.      |
|                                                                                | La eliminación del certificado caducado se puede llevar a cabo desde un        |
|                                                                                | navegador de Internet Explorer, en el menú superior Herramientas               |
|                                                                                | \Opciones de internet \ Contenido \Certificados                                |
| El certificado utilizado está revocado                                         | Eliminar el certificado revocado y sustituirlo por otro válido y vigente.      |
| Se puede verificar desde la página de la Administración                        | La eliminación del certificado revocado se puede llevar a cabo desde un        |
| https://valide.redsara.es/valide/                                              | navegador de Internet Explorer, en el menú superior Herramientas               |
|                                                                                | \Opciones de internet \ Contenido \Certificados                                |
| Tiene certificados caducados instalados y Java no es capaz de reconocerlos     | Eliminar los certificados caducados.                                           |
|                                                                                | Se puede llevar a cabo, desde un navegador de Internet Explorer, del modo      |
|                                                                                | indicado en el punto anterior                                                  |
| No se ha validado el certificado en el asistente de inscripción (puede ser por | Volver hacia atrás en el asistente de inscripción para seleccionar de nuevo el |
| encontrarse ya marcado el "check" de validación de ocasiones anteriores)       | certificado (aunque el check de validación esté marcado)                       |
|                                                                                |                                                                                |
| Problemas de seguridad de Java                                                 | Añadir una excepción en Java con la dirección del Portal del organismo         |
|                                                                                | (Panel de control de java \Seguridad \Editar lista de sitios \Agregar)         |
|                                                                                | Comprobar la configuración correcta en el Panel de Control de Java (ver        |
|                                                                                | sección CONFIGURACIÓN DE JAVA)                                                 |
| Problemas de seguridad debido a un antivirus que impide la salida hacía el     | Deshabilitar o añadir una excepción en el mismo para permitir la salida hacía  |
| Organismo                                                                      | la dirección del Portal de Licitación Electrónica                              |
|                                                                                |                                                                                |
| Problemas de seguridad debido a un proxy que impide que Java pueda llegar      | Su departamento técnico tiene que                                              |
| a la dirección del Organismo                                                   | modificar su configuración y crear una excepción en el proxy para que Java     |
|                                                                                | pueda                                                                          |
|                                                                                | acceder al Portal de Licitación Electrónica del Organismo                      |
|                                                                                |                                                                                |

| La hora del equipo desde el que se va a realizar la presentación no coincide, | Los servidores de Gobierno de Navarra, utilizan como referencia el Tiempo    |
|-------------------------------------------------------------------------------|------------------------------------------------------------------------------|
| con un margen máximo de desfase de 5 minutos, con la hora del servidor de     | Universal Coordinado (UTC), que es la escala de tiempo universal mantenida   |
| Gobierno de Navarra.                                                          | por los laboratorios internacionales de referencia con una precisión: +/-    |
|                                                                               | 1seg. Esta es, por tanto, la hora oficial de los servicios electrónicos      |
|                                                                               | Evente heraria primaria: hera rea es (Real Institute y Observatoria de la    |
|                                                                               | ruente noraria primaria. nora.roa.es (Real instituto y Observatorio de la    |
|                                                                               | Armada: dos servidores en San Fernando-Cadiz y un tercero situado en         |
|                                                                               | Madrid)                                                                      |
|                                                                               | Fuentes horarias secundarias:                                                |
|                                                                               | canon.inria.fr , INRIA, Paris                                                |
|                                                                               | i2t15.i2t.ehu.es , UPV-EHU                                                   |
|                                                                               | Solución:                                                                    |
|                                                                               | Modificar la hora y fecha de su equipo para que coincida con la establecida  |
|                                                                               | en el apartado de "Calendario y Hora Oficial" de la Plataforma de Licitación |
|                                                                               | Electrónica.                                                                 |

### Cierre de la oferta: Al cerrar la oferta pide más de un certificado

| Motivo                                                                   | Solución                                                                  |
|--------------------------------------------------------------------------|---------------------------------------------------------------------------|
| En el asistente inicial de inscripción se indicó más de un representante | Se deben seleccionar cada representante y firmar con el correspondiente   |
| firmante                                                                 | certificado.                                                              |
|                                                                          | Si no era lo que se pretendía, debería realizar una nueva inscripción     |
|                                                                          | insertando solamente el representante y modificar los datos del           |
|                                                                          | representante para que coincidan con los datos del certificado utilizado. |
| No se indicó más de un representante en la inscripción inicial.          | Debe ponerse en contacto con el Soporte de la Plataforma para confirmarlo |
|                                                                          | y analizarlo.                                                             |

#### Presentación de la oferta: Oferta supera el tamaño máximo permitido

| Motivo                                                                 | Solución                                                                |
|------------------------------------------------------------------------|-------------------------------------------------------------------------|
| El tamaño de los ficheros y de la oferta completa está definido por el | Debe reducir el tamaño o el número de los documentos y, si lo considera |
| Organismo.                                                             | necesario, ponerse en contacto con el propio Organismo.                 |

#### Presentación de la oferta: En el justificante no aparecen los documentos que se han incluido en la oferta

| Motivo                                                                     | Solución                                                                      |  |
|----------------------------------------------------------------------------|-------------------------------------------------------------------------------|--|
| No es un error.                                                            | Se debe a que la oferta se manda en un fichero cifrado del que no es posible  |  |
|                                                                            | obtener el contenido                                                          |  |
| Presentación de la oferta: Error en la presentación final de la oferta     |                                                                               |  |
| Motivo                                                                     | Solución                                                                      |  |
| Problemas de seguridad de Java                                             | Añadir una excepción en Java con la dirección del Portal del organismo        |  |
|                                                                            | (Panel de control de java \Seguridad \Editar lista de sitios \Agregar)        |  |
|                                                                            | Comprobar la configuración correcta en el Panel de Control de Java (ver       |  |
|                                                                            | sección CONFIGURACIÓN DE JAVA)                                                |  |
| Problemas de seguridad debido a un antivirus que impide la salida hacía el | Deshabilitar o añadir una excepción en el mismo para permitir la salida hacía |  |
| Organismo                                                                  | la dirección del Portal de Licitación Electrónica                             |  |
| Problemas de seguridad debido a un proxy que impide que Java pueda llegar  | Su departamento técnico tiene que                                             |  |
| a la dirección del Organismo                                               | modificar su configuración y crear una excepción en el proxy para que Java    |  |
|                                                                            | pueda acceder al Portal de Licitación Electrónica del Organismo               |  |

| En caso de no resolverse con las acciones anteriores | Debe ponerse en contacto con el Soporte de la Plataforma para analizarlo. |
|------------------------------------------------------|---------------------------------------------------------------------------|
|                                                      |                                                                           |